# C+U200 비교과과정 참여실적 등록 매뉴얼

한밭대학교 교육혁신단 042-828-8681 hbnu.hanbat.ac.kr

### 목 차

- 1. C+U200 졸업이수제도
- 2. 로그인
- 3. 로그인 오류
- 4. 교내 비교과과정 프로그램 예시 및 참여방법
- 5. 교내 비교과과정 프로그램 참여실적 제출 방법
- 6. 학생이 개별적으로 취득한 실적 등록 방법
- 7. 실적 인정 기간 및 등록 기간
- 8. 2020년 교내 비교과과정 프로그램 참여 방법
- <u>9.</u> 인재인증제
- 10. 인재인증 장학생

- ◆ 관련 내용을 홈페이지에 게시하기 위해 학교 홈페이지 재정비 진행 중(전산정보원)
- ◆ 2019년 C+U200 졸업이수제도 리플릿 참조
- C+U200졸업이수제도 중 비교과과정에 관한 안내
- ◆ 2019학년도 신입생부터
- C+U200 졸업이수제도 적용대상
- ◆ 우리대학 학생들이 전공교과 130학점(Credit)과 비교과 70유닛(Unit)을 이수하도록 하는 제도
- ◆ 우리대학 학생들이 전공교과 뿐만 아니라 전공 이외의 다양한 활동을 통해,
   우리 사회가 요구하는 인재로 성장할 수 있도록 하기 위한 제도
- C+U200 졸업이수제도

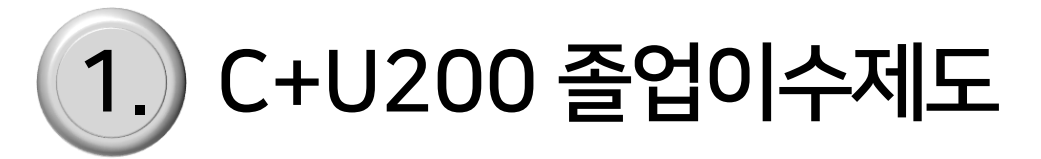

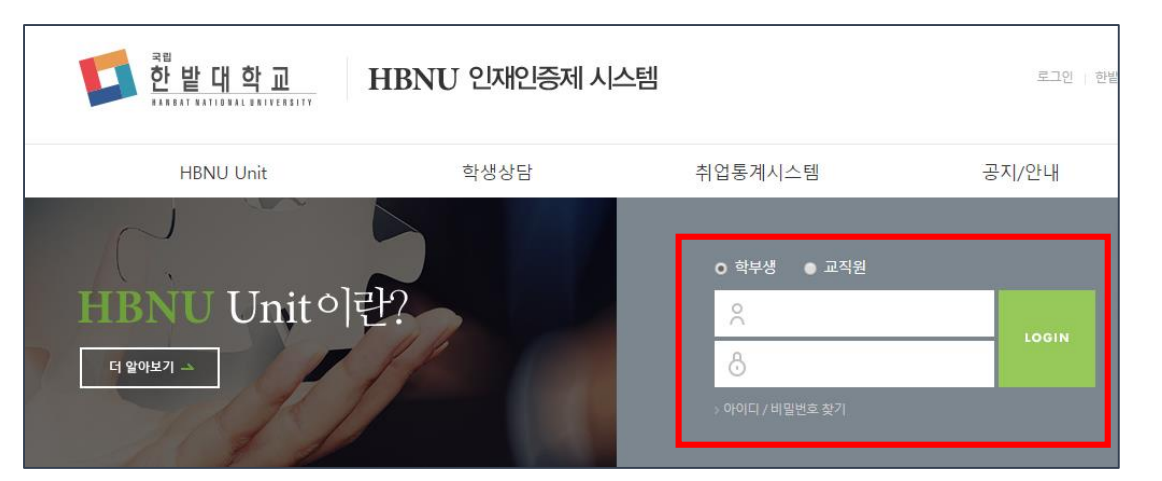

※ 비밀번호 오류는 전산정보원으로 문의

- ◆ 비밀번호 : 통합학사시스템 비밀번호와 동일
- ◆ 아이디 : 학번
- 로그인
- ◆ 사이트 주소 : <u>hbnu.hanbat.ac.kr</u>
- 비교과과정 실적 등록 시스템

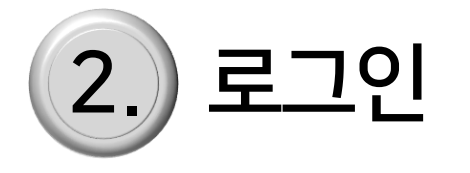

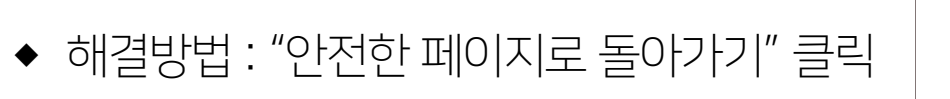

- ◆ ' 연결이 비공개로 설정되어 있지 않습니다'
- 비교과과정 관리 시스템 홈페이지 연결 오류
- ◆ 교육혁신단 문의 : 042-828-8681

의 경우에는 교육혁신단으로 문의할 수도 있음

◆ 단, 아이디의 경우 비교과과정 관리 시스템에서 일시적인 오류가 발생할 수도 있으므로 아이디 이상

🕝 개인정보 보호 오류

- ◆ 기본적으로 아이디, 비밀번호는 전산정보원에서 관리
- ◆ 비교과과정 관리 시스템 홈페이지에는 아이디, 비밀번호의 이상을 추적하는 기능이 없음
- 아이디 및 비밀번호 오류

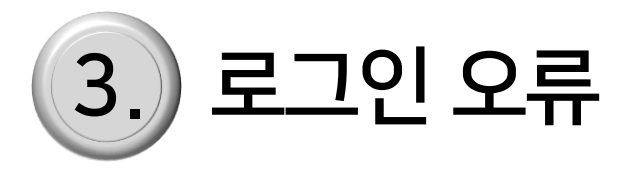

| ← → C ▲ 주의 요함   hbnu.hank | bat.ac.kr/loginprocess.do                                                                  | 07 | ☆ | 9 | : |
|---------------------------|--------------------------------------------------------------------------------------------|----|---|---|---|
| 👯 앱 🚱 한발대학교 🚰 KORUS 로그인   | 중 통계분석시스템                                                                                  |    |   |   |   |
|                           |                                                                                            |    |   |   |   |
|                           |                                                                                            |    |   |   |   |
|                           |                                                                                            |    |   |   |   |
|                           |                                                                                            |    |   |   |   |
|                           | A                                                                                          |    |   |   |   |
|                           |                                                                                            |    |   |   |   |
|                           | 여격이 비곤개로 석정되어 있지 않습니다.                                                                     |    |   |   |   |
|                           |                                                                                            |    |   |   |   |
|                           | 공격자가 hbnu.hanbat.ac.kr에서 정보(예: 비밀번호, 메시지, 신용카드 등)를 도용하려고 시<br>도 증일 수 있습니다. <u>자세히 알아보기</u> |    |   |   |   |
|                           | NET::ERR_CERT_DATE_INVALID                                                                 |    |   |   |   |
|                           |                                                                                            |    |   |   |   |
|                           | □ 방문한 일부 페이지의 URL, 제한된 시스템 정보, 일부 페이지 콘텐츠를 Google에 전송하여 Chrome                             |    |   |   |   |
|                           | 보안을 강화하는 데 참여해 주세요. <u>개인정보처리방침</u>                                                        |    |   |   |   |
|                           |                                                                                            |    |   |   |   |
|                           | 고급 안전한 페이지로 돌아가기                                                                           |    |   |   |   |
|                           |                                                                                            |    |   |   |   |
|                           |                                                                                            |    |   |   |   |

- ◆ 교내 홈페이지 '공지사항' 에 등록된 프로그램 운영 부서에 참여 신청
- 비교과과정 프로그램 참여 방법

| 교내 비교과과정 프로그램 운영 부서 및 프로그램 예시                                  |                                             |  |  |  |  |
|----------------------------------------------------------------|---------------------------------------------|--|--|--|--|
| 운영부서                                                           | 운영 프로그램 예시                                  |  |  |  |  |
| 기초융합교육원                                                        | 신입생 예비대학, Jump up English camp              |  |  |  |  |
| 교수학습센터                                                         | 학습법 세미나, 엑셀 특강, 학업동기향상 워크숍, 사제동행, 학습 동아리 등  |  |  |  |  |
| 교육품질관리센터                                                       | 한밭 핵심역량진단                                   |  |  |  |  |
| 창업지원단                                                          | 창업캠프, 창업성장 프로그램 등                           |  |  |  |  |
| 학생상담센터                                                         | 집단상담, 또래상담 등                                |  |  |  |  |
| 학생과                                                            | 국토대장정, 벽화봉사, 글로벌 봉사, 현충일 기념 봉사 등            |  |  |  |  |
| 학생상담센터                                                         | 힐링아트 미술치료 집단상담, 미루기 습관 극복을 위한 집단 상담 등       |  |  |  |  |
| 대학일자리본부                                                        | 공직박람회, 금융권 및 항공승무 직무특강, 면접특강, 명사초청 취업 멘토링 등 |  |  |  |  |
| ※ 기타 다수의 프로그램이 있으며, 학교 홈페이지( <u>www.hanbat.ac.kr</u> ) 공지사항 참조 |                                             |  |  |  |  |

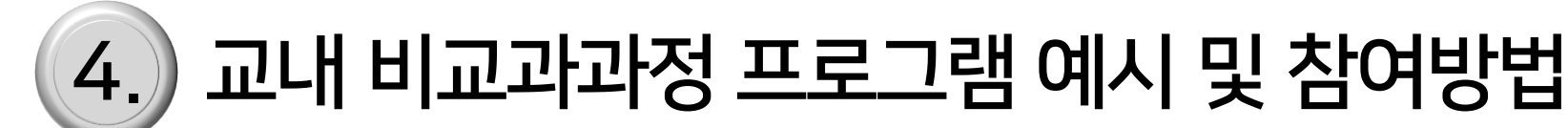

|   | Unit 소개            | 신청내역/결과 |                         |              |            |       |      |          |   | 신청내역/결과<br>Unit신청내역 |                |  |  |
|---|--------------------|---------|-------------------------|--------------|------------|-------|------|----------|---|---------------------|----------------|--|--|
|   | 평가기준/신청<br>신청내역/결과 |         | Unit신경                  | 형내역          |            | 봉사실적용 | 등록   |          |   | 신청자                 | 20191111       |  |  |
| 1 | My Unit 조회         | 버송      | 그브                      | 시치하고         |            | 시쳐피스  | 저리피스 | AHE      |   | 등록일                 | 2019.11.11.    |  |  |
|   | 인증서 발급             | 13      | 인성/리더십 <mark>상</mark> 담 | 날프로그램        | 2019.01.13 | 0.25  | 0.25 | 승인       |   | 구분<br>              | 인성/리더십<br>교수상담 |  |  |
|   |                    | 12      | <u> 안성/리더신 상</u> 달      | <u>는 로그램</u> | 2019.01.10 | 025   | 025  | <u> </u> | J | 적립 최대 Unit          | 2              |  |  |

- ◆ 시스템 접속(hbnu.hanbat.ac.kr) → 로그인 → HBNU Unit → 신청내역/결과
- 참여실적 확인

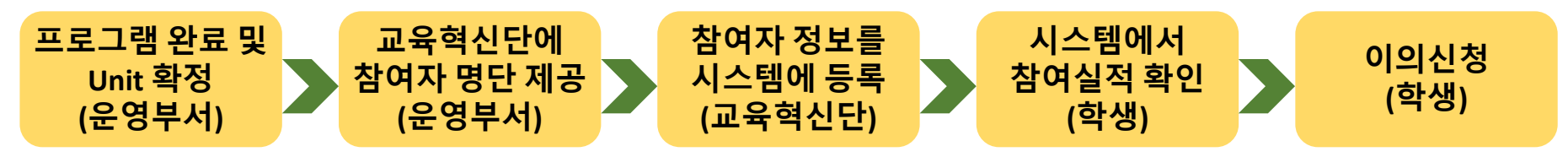

- → 학생은 등록 불가, 확인만 가능
- ③ 참여자(학생)은 시스템에서 자신의 참여실적(프로그램명, Unit 등)을 확인
- ② 교육혁신단에서 참여자 정보를 시스템(<u>hbnu.hanbat.ac.kr</u>)에 등록
- ① 비교과과정 프로그램을 진행한 부서(또는 학과)에서 교육혁신단에 참여자 명단 및 Unit 제출
- 참여실적 제출 및 확인 절차

### 5.) 교내 비교과과정 프로그램 참여실적 제출 방법

8

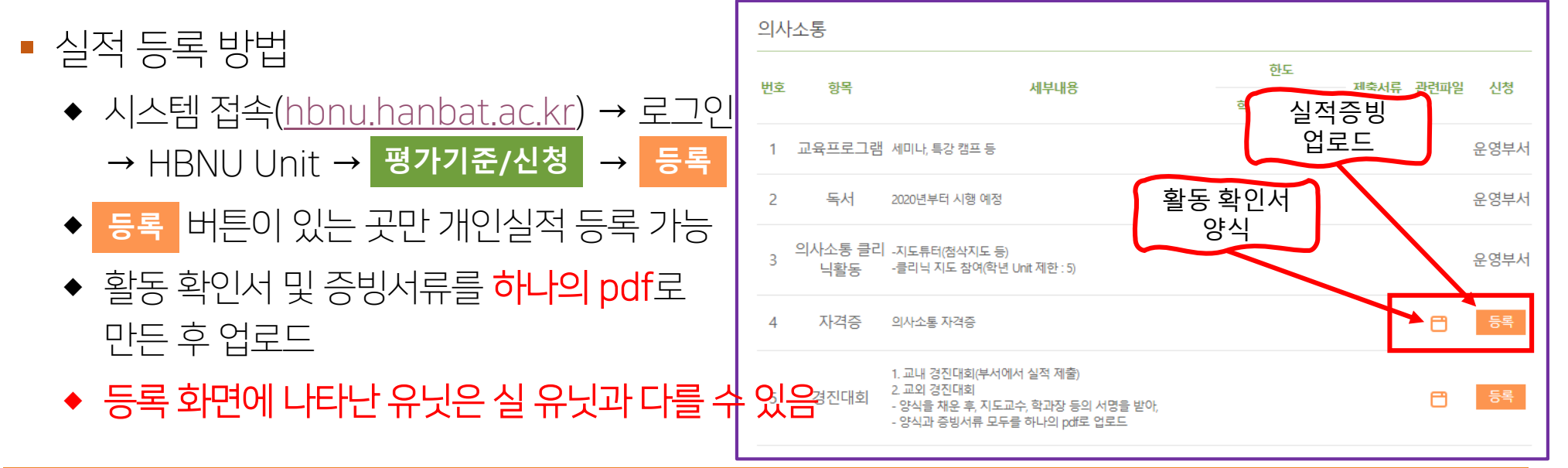

- ◆ 교외 경진대회, 논문지, 학술대회 참여 또는 수상 실적 등
- ◆ 봉사활동 포털(**1365, VMS 등**)을 통한 봉사활동 실적
- ◆ 자격증(어학·의사소통·컴퓨터관련·취업관련 자격증, 기사 자격증 등)
- ◆ 교내 각 부서(또는 학과)에서 운영한 비교과과정 프로그램 이외의 활동으로 취득한 실적
- 학생 개인이 개별적으로 취득한 실적이란?

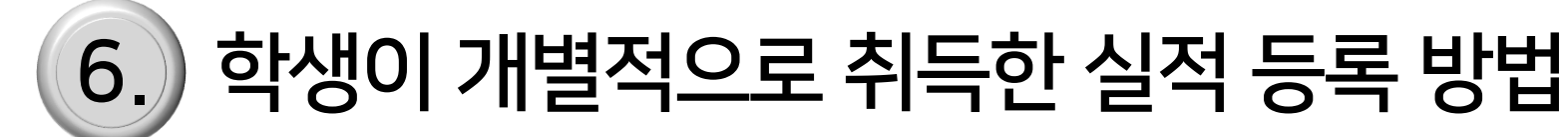

- ◆ 대학생 이전의 실적은 등록은 할 수 있으나 유닛을 부여하지 않음
- 대학생 이전의 실적
- ◆ 비교과과정에서의 학년 및 학기는, 일반 학년 및 학기와 상이할 수 있음
- 휴학 중에 취득한 실적에 대한 인정

   4 확한 시점의 학년 및 학기로 실적 인정
- 개인 실적 등록 기간 : 2019.11.27. ~ 2019. 12.20.
- ◆ 2020년 실적 : 프로그램 종료일이 2020.1.1. ~ 2020.12.31. 기간 내에 있는 프로그램 참여 실적
- ◆ 2019년 실적 : 프로그램 종료일이 2019.1.1. ~ 2019.12.31. 기간 내에 있는 프로그램 참여 실적
- C+U200 비교과과정의 실적 인정 기간

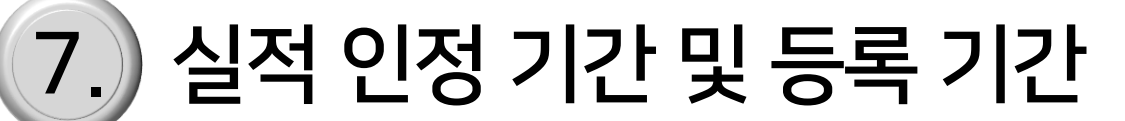

- ◆ 홈페이지 주소는 변경 가능성이 있음(교내 홈페이지에 공개할 것임)
- ◆ 위와 같은 시스템을 구축 중. 2020.3.2.부터 운영 개시 예정

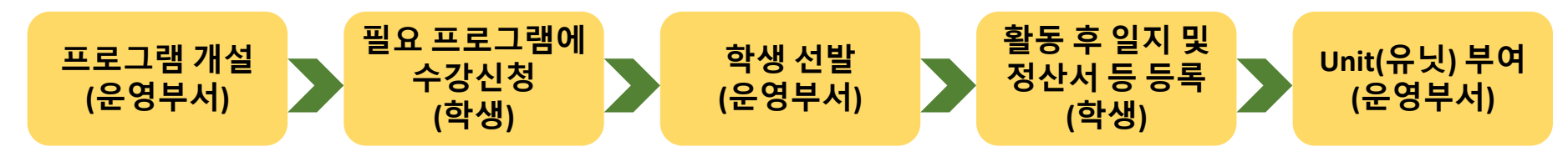

- ◆ HBNU 홈페이지를 통해, 프로그램 리스트 확인 및 수강신청
- 2020년도의 비교과과정 프로그램 참여 방법(예정)
- ◆ 교내 건물에 부착된 포스터나 현수막을 참고
- ◆ 교내 홈페이지(<u>www.hanbat.ac.kr</u>)의 공지사항 참고
- 2019년도의 비교과과정 프로그램 참여 방법

8

## 2020년 교내 비교과과정 프로그램 참여 방법

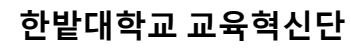

- ◆ 졸업생 인증은 졸업사정에 의해 졸업생이 확정된 후 진행되므로, 2월 말에 확정
- ◆ 인재가 되면 증명서를 시스템(hbnu.hanbat.ac.kr)에서 다운로드 가능

| 구분  | 인재명                                                                                                    |  |  |  |  |  |  |  |
|-----|----------------------------------------------------------------------------------------------------|--|--|--|--|--|--|--|
| 재학생 | 1학년 HBNU 최우수인재, 1학년 HBNU 우수인재, 1학년 HBNU 학업인재,<br>2학년 HBNU 최우수인재, 2학년 HBNU 우수인재, 2학년 HBNU 학업인재,<br>3학년 HBNU 최우수인재, 3학년 HBNU 우수인재, 3학년 HBNU 학업인재 |  |  |  |  |  |  |  |
| 졸업생 | HBNU 최우수인재, HBNU 우수인재, HBNU 인재,<br>HBNU 학업인재, HBNU 글로벌인재, HBNU IT인재, HBNU 봉사인재, HBNU 창의인재                                                      |  |  |  |  |  |  |  |

◆ 교·내외 비교과과정 프로그램 및 개인이 개별적으로 취득한 실적 모두를 통해 취득한 Unit 총합에 따라 인재를 선발

• 인재인증

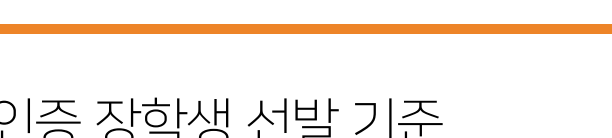

• 인재인증 장학생 선발 기준

10. 인재인증 장학생

- ◆ 인재인증 위원회 회의를 통해 선발
- ◆ 학업성적과 비교과 Unit 총합을 토대로 선발
- ◆ 모든 인재가 장학금을 받는 것은 아님
- 장학금 지급 기준
  - ◆ 장학금 지급액은 고정 금액이 아님
  - ◆ 각 해마다 지급액이 달라짐